## 一、使用 LMGateway 配置 MODBUS 采集协议

1. 创建工程,点击"工程管理"-----"新建工程"-----输入"工程名称"----点击 "确定"。

| Ph 工程管理 1. 下数工程 ▶ PC模拟运行 |                        |                     |                         |            |          |   |   |  | 🖾 Language 👻 ③ 关于 |
|--------------------------|------------------------|---------------------|-------------------------|------------|----------|---|---|--|-------------------|
| TEXE C                   |                        |                     |                         |            |          |   |   |  |                   |
|                          | 工程管理                   |                     |                         |            |          |   | × |  |                   |
|                          | D223<br>D223<br>Bacnet | 11<br>modbus        | 2<br>2<br>pub           | 3<br>Sub   | 456<br>× | 9 |   |  |                   |
|                          |                        |                     | IÆ£R: test              | ne 🖸 👁 n.4 |          |   |   |  |                   |
|                          | 工程路径: C:Users          | admin/Desktop/LM Ga | teWay Tool Project test | TE O MANTE | ◎打开工程    |   |   |  | THE OPERATE TO D  |

图 1.1

2. 选择网关,右键左侧的文件树"添加网关"----输入"网关名称"----选择"网关类型"----点击"确定"。

| ◎ 工程管理 上下机工程 ▶ PO環际运行 | En Language ▼ ⑦ 关于 ▼ |
|-----------------------|----------------------|
| 9家菜单 《                |                      |
| TTCATE 已运动等 经转载的 一    |                      |
|                       |                      |
|                       |                      |
|                       |                      |
|                       |                      |
|                       |                      |
|                       |                      |
|                       |                      |
|                       |                      |
|                       |                      |
|                       |                      |
|                       |                      |
|                       |                      |
|                       |                      |
|                       |                      |
|                       |                      |
|                       |                      |
|                       |                      |
|                       |                      |
|                       |                      |
|                       |                      |

图 2.1

| 新建网关             |      | ×    |  |
|------------------|------|------|--|
|                  |      |      |  |
| 网关名称:            |      |      |  |
| Gateway          |      |      |  |
| 网关类型:            |      |      |  |
| loT网关            | ~    |      |  |
| 工程 吃 士           |      |      |  |
| 上在成本·            |      |      |  |
| Version v2.5.0.9 |      |      |  |
|                  |      |      |  |
|                  |      |      |  |
|                  | ☑ 确定 | ⊗ 取消 |  |

图 2.2

3. 配置通道 , 右键 "I/0 点", 选择 "新建通道"----通道选择 "网口"----驱动名称 选择 "ModbusTCP"。

| B IEI BIE Language ▼ ③ XF ▼                                                                                                    |
|----------------------------------------------------------------------------------------------------|
| Classic       Classic         Classic       Classic         Classic       Classic |
|                                                                                                    |

图 3.1

4. 创建设备 , 右键"Channel"----"新建设备"----点击"确定"。

| ◎ 工程管理 上 下板工程                                                        | ▶ PC課題語行                              | 🖾 Language 👻 ⑦ 关 |
|----------------------------------------------------------------------|---------------------------------------|------------------|
| 导航菜单                                                                 | *                                     |                  |
| 工程配置 网关管理                                                            | ·没备模板                                 |                  |
| ⊿ 🖵 test                                                             |                                       |                  |
| A Gateway                                                            |                                       |                  |
| <ul> <li>              X 数据朱属             A Q III-5      </li> </ul> |                                       |                  |
| A R Channel 1                                                        |                                       |                  |
| Device                                                               |                                       |                  |
| > A Channel2                                                         | 十 教師後裔                                |                  |
| 四计算点                                                                 |                                       |                  |
| 88 系统点                                                               | 🛇 मध्ये                               |                  |
| ▲ 简数摄服务                                                              |                                       |                  |
| W OPC LIA                                                            |                                       |                  |
| ⑦罗米彻联网平台                                                             |                                       |                  |
| ⊿ 300 IOT                                                            |                                       |                  |
| Mqtt Client                                                          |                                       |                  |
| ATTA A                                                               |                                       |                  |
| eØ JD                                                                |                                       |                  |
| S HuaRun                                                             |                                       |                  |
| m Tlink                                                              |                                       |                  |
| SIEMENS En                                                           | adhla                                 |                  |
| Ulink                                                                |                                       |                  |
| HI HI212                                                             |                                       |                  |
| <\$ 华云104                                                            |                                       |                  |
| < HTTP                                                               |                                       |                  |
| 日辺程数据库                                                               |                                       |                  |
| COPC XML-DA S                                                        | nver                                  |                  |
| 🖻 任务计划                                                               |                                       |                  |
| ①报警与事件                                                               |                                       |                  |
| Av Java scribititi \$19                                              | 387                                   |                  |
|                                                                      |                                       |                  |
|                                                                      |                                       |                  |
|                                                                      |                                       |                  |
|                                                                      |                                       |                  |
| 系统日志                                                                 |                                       | 家幼 医鼻示法行日志 同一口   |
| 0 2022.02.24 10:55:23                                                | 四本環境機会ない!                             |                  |
| 0 2022-02-24 10:56:32                                                | Dannel2件点修改成功                         |                  |
| 0 2022-02-24 10:56:37                                                | Channel2节点修改成功                        |                  |
| 0 2022-02-24 10:56:46                                                | 工程文件下载成功                              |                  |
| (i) 2022-02-24 10:56:46                                              | · · · · · · · · · · · · · · · · · · · |                  |
|                                                                      |                                       |                  |
|                                                                      |                                       |                  |

图 4.1

## 5. 配置采集点,完成后点击"保存"。

| TagID   | 名称 | 数据区 ≑                 | 寄存器地址(10进制) ⇒ | 采集数据类型 | 字节序                     | 读写属性 | 倍率 |
|---------|----|-----------------------|---------------|--------|-------------------------|------|----|
| tag0001 |    | 4X (Holding Register) | 1             | float  | Little-endian byte swap | 读写   | 1  |
| tag0002 |    | 4X (Holding Register) | 3             | flost  | Little-endian byte swap | 读写   | 1  |
| tag0003 |    | 4X (Holding Register) | 5             | float  | Little-endian byte swap | 读写   | 1  |
| tag0004 |    | 4X (Holding Register) | 7             | float  | Little-endian byte swap | 读写   | 1  |
| tag0005 |    | 4X (Holding Register) | 9             | flost  | Little-endian byte swap | 读写   | 1  |
| tag0006 |    | 4X (Holding Register) | 11            | float  | Little-endian byte swap | 读写   | 1  |
| tag0007 |    | 4X (Holding Register) | 13            | float  | Little-endian byte swap | 读写   | 1  |
| tag0008 |    | 4X (Holding Register) | 15            | flost  | Little-endian byte swap | 读写   | 1  |
| tag0009 |    | 4X (Holding Register) | 17            | float  | Little-endian byte swap | 读写   | 1  |

图 5.1

6. 打开 opc da 数据服务。注意端口号和 URL。

| ➡ 工程管理 上下板工程 ▶ PC模拟运行                                                                                                    | B Language ▼ ② 关于 ▼                                                                                           |
|----------------------------------------------------------------------------------------------------|----------------------------------------------------------------------------------------------------|
| 导航架单 《                                                                                                    |                                                                                                    |
| Catalant         Catalant           Control         Catalant           Control         Catalant           Contro         Catalant | OPC XML-04編券習会置       ×         ● 自由 GPC XML-04編券習         W1年 1000         URL: 1000 XXX-046券目         ○ HRE |
| 5.00P±                                                                                                    | Verse versions of x                                                                                           |
|                                                                                                    |                                                                                                    |
| All and as as as as an an an an an an an an an an an an an                                                                                                    |                                                                                                    |

图 6.1

7. 下载工程,点击"下载工程"----选择下载网关的 IP 地址----点击"下载"。

| ⊖ Ⅰ程管理                                                                                                    | 里 占 下载工程 ▶                                                                                         | PC模拟运行                                               |                                  |                    |                                                    |                      |        |                          |       | 🕒 Language 👻 ③ 关于 👻                                                                                             |
|----------------------------------------------------------------------------------------------------|----------------------------------------------------------------------------------------------------|------------------------------------------------------|----------------------------------|--------------------|----------------------------------------------------|----------------------|--------|--------------------------|-------|----------------------------------------------------------------------------------------------------|
| 导航菜单                                                                                                    |                                                                                                    |                                                      | 十 漆加 凹 保存 二 敷納                   | 一 剛修 白 清空 🗋 等入配置 🗋 | 等出跟责 🗋 装载模板文件 🖻 保存为模板文                             | 件                    |        |                          |       |                                                                                                    |
| 工程段置                                                                                                    | 网关管理 词                                                                                             | 發積板                                                  | TagID                            | 名称                 | 教師図 ≑                                              | 等存器地址(10进制)≑         | 采集数据类型 | 家节序                      | 读写题性  | 倍军                                                                                                    |
| # 🖵 test                                                                                                    |                                                                                                    |                                                      | 1 tag0001                        |                    | 4X (Holding Register)                              | 1                    | float  | Little-endists byte swap | 读写    | 1                                                                                                    |
|                                                                                                    | enay<br>Març (E                                                                                    |                                                      | 2 tag0002                        |                    | 4X (Holding Register)                              | 3                    | flort  | Little-endim byte swap   | 读写    | 1                                                                                                    |
|                                                                                                    | @ Vog                                                                                              |                                                      | 3 tag0003                        |                    | 4X (Holding Register)                              | 5                    | float  | Little-endim byte swap   | 读写    | 1                                                                                                    |
|                                                                                                    | A B Channel1                                                                                       |                                                      | 4 tag0004                        |                    | 4X (Holding Register)                              |                      | float  | Little-endini byte swap  | 读写    |                                                                                                    |
|                                                                                                    | # I Channel2                                                                                       |                                                      | 5 tag0005                        |                    | 4X (Holding Register)                              | 9                    | float  | Little-endini byte swap  | 读写    | 1                                                                                                    |
|                                                                                                    | Device2                                                                                            |                                                      | 6 tag0006                        |                    | 4X (Holding Register)                              |                      | float  | Little-endists byte swap | 读写    |                                                                                                    |
|                                                                                                    | 日用户点                                                                                               |                                                      | 7 tag0007                        |                    | 4X (Holding Register)                              | 13                   | float  | Little-endini byte swap  | 读写    |                                                                                                    |
| 5                                                                                                    | 回 叶井庄<br>图系统点                                                                                      |                                                      | 8 tag0008                        |                    | 4X (Holding Register)                              |                      | float  | Little-endian byte swap  | 读写    |                                                                                                    |
| A (11)                                                                                                    | 的抓服务                                                                                               |                                                      | 9 tag0009                        |                    | (V (Ushing Desistor)                               | .0                   | Aux .  | Little-endim byte swap   | 诸王    |                                                                                                    |
| 9                                                                                                    | Modbus                                                                                             |                                                      |                                  |                    | 下载工程                                               |                      |        |                          |       |                                                                                                    |
| © Алек<br>© 10 То Та<br>↔ 20<br>№ 70<br>№ 7<br>№ 70<br>№ 70<br>№ 70<br>№ 70<br>№ 70<br>№ 70<br>№ 70<br>№ 70<br>№ 70<br>№ № |                                                                                                    |                                                      |                                  |                    | 正在搜索阿美<br>题: " " " " " " " " " " " " " " " " " " " | 내년 <u>1</u> 7萬 () 8년 |        |                          |       | Rīro verune: D O v                                                                                              |
| 2022-0     2022-0     2022-0     2022-0     2022-0     2022-0     2022-0                                                                                                    | 2.24 10 55 23 34<br>2.24 10 56 32 Chu<br>2.24 10 56 37 Chu<br>2.24 10 56 46 TM<br>2.24 10 56 46 MM | 社序重启成す<br>nnel2节点修行<br>nnel2节点修行<br>文件下戦成す<br>社序重启成す | 11<br>欠成功)<br>欠成功<br>2<br>1<br>1 |                    |                                                    |                      |        |                          |       | and and a gran and and a gran a gran a gran a gran a gran a gran a gran a gran a gran a gran a gran a gran a gr |
|                                                                                                    |                                                                                                    |                                                      |                                  |                    | © Copyright 2019 by 第山罗米和中国                        | 专术有限公司               |        |                          | 本排时间2 | 022-02-24 11:09:38 Version v2.3.0.9                                                                             |

图 7.1

8. 查看实时数据,切入到"网关"界面,首先"搜索网关"----选中工程下载的网关 IP 地址----点击"实时数据"。此时网关已经连接成功。

| A R Channell(com1)     Device1     R Channel2(192.168.0.28:502)     Device2 | 实时数据                  |                      |                 |       |                     |
|-----------------------------------------------------------------------------|-----------------------|----------------------|-----------------|-------|---------------------|
|                                                                             | C Refresh             |                      |                 |       |                     |
| Device2                                                                     | ID                    | 名称                   | 当前值             | 数据点状态 | 采集时间                |
| 3767 m<br>311 年点                                                            | Device1.tag0001       |                      |                 | Error | 2022-02-24 11:08:42 |
| 目系統直                                                                        | Device1.tag0002       |                      |                 | Error | 2022-02-24 11:08:42 |
|                                                                             | Device1.tag0003       |                      |                 | Error | 2022-02-24 11:08:42 |
|                                                                             | Device1.tag0004       |                      |                 | Error | 2022-02-24 11:08:42 |
|                                                                             | Device1.tag0005       |                      |                 | Error | 2022-02-24 11:08:42 |
|                                                                             | Device1.tag0006       |                      |                 | Error | 2022-02-24 11:08:42 |
|                                                                             | Device1.tag0007       |                      |                 | Error | 2022-02-24 11:08:42 |
|                                                                             | Device1.tag0008       |                      |                 | Error | 2022-02-24 11:08:42 |
|                                                                             | Device1.tag0009       |                      |                 | Error | 2022-02-24 11:08:42 |
|                                                                             | Device2.tag0001       |                      | 0.000000        | Good  | 2022-02-24 11:08:43 |
|                                                                             | Device2.tag0002       |                      | 0.000000        | Good  | 2022-02-24 11:08:43 |
|                                                                             | Device2.tag0003       |                      | 0.000000        | Good  | 2022-02-24 11:08:43 |
|                                                                             | Device2.tag0004       |                      | 0.000000        | Good  | 2022-02-24 11:08:43 |
|                                                                             | Device2.tag0005       |                      | 0.000000        | Good  | 2022-02-24 11:08:43 |
|                                                                             | Device2.tag0006       |                      | 0.000000        | Good  | 2022-02-24 11:08:43 |
|                                                                             | Device2.tag0007       |                      | 0.000000        | Good  | 2022-02-24 11:08:43 |
|                                                                             | Device2.tag0008       |                      | 0.000000        | Good  | 2022-02-24 11:08:43 |
|                                                                             | Device2.tag0009       |                      | 0.000000        | Good  | 2022-02-24 11:08:43 |
|                                                                             | system.ALL_NET        | 网口列表                 | ["eth0","eth1"] | Good  | 2022-02-24 11:08:43 |
|                                                                             | system.CPU_USAGE      | CPU使用率(%)            | 4.16            | Good  | 2022-02-24 11:08:38 |
|                                                                             | system.Device1_status | Device online status | 0               | Good  | 2022-02-24 10:57:12 |
|                                                                             | system.Device2_status | Device online status | 1               | Good  | 2022-02-24 11:06:58 |
|                                                                             | system.IOPoints       | IO忠点数                | 18              | Good  | 2022-02-24 10:57:02 |

图 8.1

## 二、使用 WinCC 演示 OPC 数据服务

1、 打开 WinCC 项目管理器, 双击变量管理

| VinCC 项目管理器・Ct\Users\Public\Document <mark>-</mark> \Siemer | s\WinCCProjects\daxml\daxml.MCP |    |                   |  |
|-------------------------------------------------------------|---------------------------------|----|-------------------|--|
|                                                             |                                 |    |                   |  |
| ▶ ■ ▶   X 通 面  七 ≥ 診 圖 留 ?                                  |                                 |    |                   |  |
| axml                                                        | 名称                              | 美型 |                   |  |
|                                                             |                                 |    | 没有对象存在            |  |
|                                                             |                                 |    | Several Berlin HE |  |
|                                                             |                                 |    |                   |  |
|                                                             |                                 |    |                   |  |
|                                                             |                                 |    |                   |  |
|                                                             |                                 |    |                   |  |
|                                                             |                                 |    |                   |  |
| - (群 文本库                                                    |                                 |    |                   |  |
| Text Distributor                                            |                                 |    |                   |  |
| 一款 用户管理器                                                    |                                 |    |                   |  |
|                                                             |                                 |    |                   |  |
|                                                             |                                 |    |                   |  |
| - 11 用户归档                                                   |                                 |    |                   |  |
| - 🤒 时间同步                                                    |                                 |    |                   |  |
|                                                             |                                 |    |                   |  |
| 一 空 画面树管理器                                                  |                                 |    |                   |  |
|                                                             |                                 |    |                   |  |
| 02 10 11 11 11 11 11 11 11 11 11 11 11 11                   |                                 |    |                   |  |
|                                                             |                                 |    |                   |  |
|                                                             |                                 |    |                   |  |
|                                                             |                                 |    |                   |  |
|                                                             |                                 |    |                   |  |
|                                                             |                                 |    |                   |  |
|                                                             |                                 |    |                   |  |
|                                                             |                                 |    |                   |  |
|                                                             |                                 |    |                   |  |
|                                                             |                                 |    |                   |  |
|                                                             |                                 |    |                   |  |
|                                                             |                                 |    |                   |  |
|                                                             |                                 |    |                   |  |
|                                                             |                                 |    |                   |  |
|                                                             |                                 |    |                   |  |
|                                                             |                                 |    |                   |  |
|                                                             |                                 |    |                   |  |
|                                                             |                                 |    |                   |  |
|                                                             |                                 |    |                   |  |
|                                                             |                                 |    |                   |  |

图 1.1

2、添加驱动程序:进入变量管理页面,单击"变量管理"——"添加新的程序" ——选择 OPC

| X 画画  七 > 録[    留  ?    |                                |      |           |               |      |        |                  |  |
|-------------------------|--------------------------------|------|-----------|---------------|------|--------|------------------|--|
| 1                       | 名称                             |      |           |               | 类型   |        |                  |  |
| 真机<br>曼荼理               |                                |      |           |               |      |        | 没有对象存在           |  |
| LO-L                    |                                |      |           |               |      |        |                  |  |
| 文件(F) 編編(E) 初間(V) 帮助(H) |                                |      |           |               |      |        |                  |  |
| 态册答理                    | // 😭 恋景 [ 全部 ]                 |      |           | 本地            |      | 0 -    | 屋性               |  |
|                         | 名称                             | 值    | 时间数       | [ <u>]</u> ]A | 质量代码 | -      | 日決経              |  |
| 由 😵 内割 📙 添加新的驱动程序       | SIMATIC S7 Protocol Suite      |      |           |               |      |        | 对象类型             |  |
|                         | SIMATIC S7-1200, S7-1500 Chann | nel  |           |               |      |        | 对象名称             |  |
| Nev B still             | SIMATIC SS Serial 3964R        |      |           |               |      | - 1    |                  |  |
|                         | SIMATIC S5 Programmers Port A  | 5511 |           |               |      | - 1    |                  |  |
| 2 号田                    | SIMATIC SS Profibus FDI        |      |           |               |      | _      |                  |  |
|                         | SIMATIC S5 Ethernet Laver 4    |      |           |               |      |        |                  |  |
|                         | Simulate as calculate cayer 4  |      |           |               |      | - 11   |                  |  |
|                         | SIMATIC TI Serial              |      |           |               |      | - 11   |                  |  |
|                         | SIMATIC TI Ethernet Layer 4    |      |           |               |      | _      |                  |  |
|                         | SIMATIC 505 TCPIP              |      |           |               |      | - 1    |                  |  |
|                         | Allen Bradley - Ethernet IP    |      |           |               |      | =      |                  |  |
|                         | Mitsubishi Ethernet            | 1    |           |               |      | - 11   |                  |  |
|                         | Modbus TCPIP                   |      |           |               |      | _      |                  |  |
|                         | OPC                            |      |           |               |      | - 1    |                  |  |
|                         | Profibus DP                    |      |           |               |      |        |                  |  |
|                         | Profibus FMS                   |      |           |               |      | _      |                  |  |
|                         | Simotion                       |      |           |               |      |        |                  |  |
|                         | System Info                    |      |           |               |      | - 1    |                  |  |
|                         | 24                             |      |           |               |      | _      |                  |  |
| 麦量管理                    | 25                             |      |           |               |      | _      |                  |  |
| ✓ 报警记录                  | 20                             |      |           |               |      | - 1    |                  |  |
| 111 manua               | 28                             |      |           |               |      |        |                  |  |
| 201 发展记录                | 29                             |      |           |               |      |        |                  |  |
| <b>Ⅲ ◎ Ⅲ ●</b>          | ) - 30                         | 安里   |           | <             |      | +<br>+ |                  |  |
|                         |                                |      | 中文(简体,中国) |               |      |        | 表格:16 变量 100 % ④ |  |

3、设置系统参数:单击此驱动程序——单击系统参数。

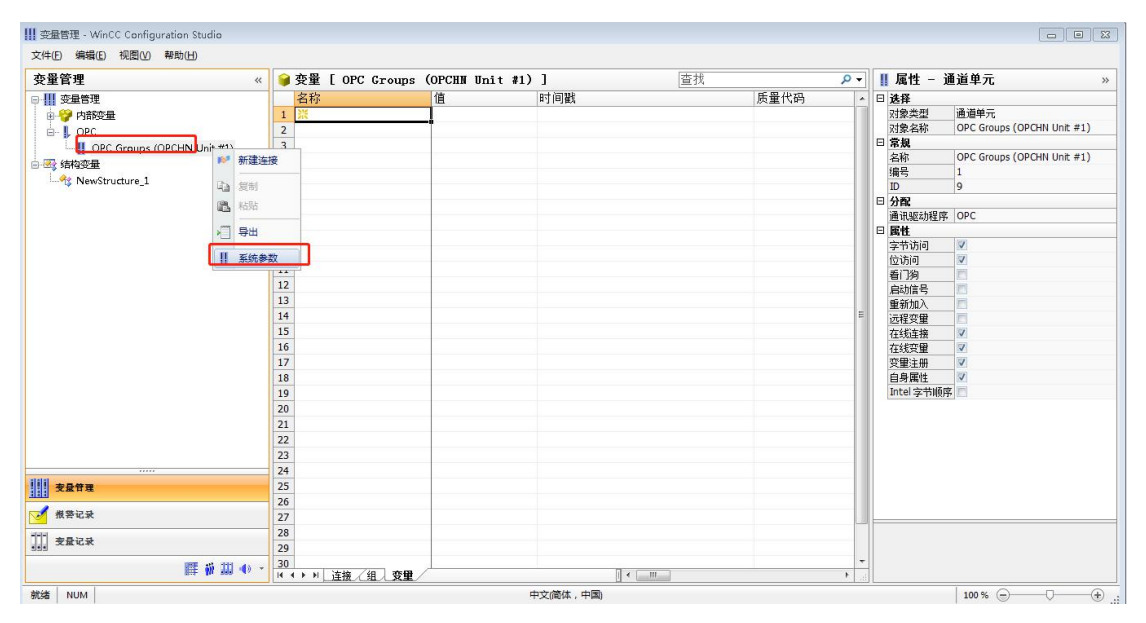

图 3.1

此时页面会弹出 OPC 条目管理器,单击 "OPC 网络服务器"——添加 URL——点 击确定。注:这里的 URL 需要以 http://X.X.X.X/soap 的格式,填写网关的 IP 地址+:端口号 8080+/soap。与第一部分的第6点对应。

| III 变量管理 - WinCC Configuration Studio                                                                     | 0.97                                                                                                    |                                                       |               |                                                                                                    |                                                                                                    |
|----------------------------------------------------------------------------------------------------|----------------------------------------------------------------------------------------------------|-------------------------------------------------------|---------------|----------------------------------------------------------------------------------------------------|----------------------------------------------------------------------------------------------------|
| 文件(E) 编辑(E) 视图(V) 帮助(H)                                                                                   |                                                                                                    |                                                       |               |                                                                                                    |                                                                                                    |
| 变量管理 《                                                                                                    | →  安量 [ OPC Groups                                                                                                    | (OPCHN Unit #1) ]                                     | 查找            | • م                                                                                                    | Ⅲ属性 - 通道単元 »                                                                                               |
| ● 【 全量管理<br>● ● ② 内路空量<br>● ● ○ OPC<br>↓ ● OPC Groups (OPCHN Unit #1)<br>● ③ 供称容量<br>↓ ● % NewStructure_1 | 名称<br>1 日<br>2<br>3<br>4<br>5<br>0 PC 条目管理器<br>2 (H) 税(N) 运<br>6<br>9<br>9<br>10<br>10<br>10<br>10<br>10<br>10<br>10<br>10<br>10<br>10 | (値) (F)<br>(G) (F) (F) (F) (F) (F) (F) (F) (F) (F) (F |               | 反型代码<br>・ の の に に 編 の の の に い 編 ら る の の に い 編 ら る の の に い 編 ら る の の に い 編 ら る の の に い 編 ら る の の の に い 編 ら る の の の の に い 編 ら る の の の の の の の の の の の の の の の の の の | 日 法経<br>回参本部<br>の学生の<br>の学生の<br>の学生の<br>ののでしての<br>のののの<br>ののでしての<br>のののの<br>ののでしての<br>のののの<br>のののの<br>のののの |
| <b>交量管理</b>                                                                                               | 25                                                                                                    |                                                       |               |                                                                                                    |                                                                                                    |
| ★祭记录<br>111〕 変量记录                                                                                         | 27<br>28<br>20                                                                                                    |                                                       |               |                                                                                                    |                                                                                                    |
| ■ ● Ⅲ ◆ ・                                                                                                 | 23<br>30<br>H 4 ▶ H 连接 / 组 · 变量 /                                                                                                    |                                                       | ( • ( _ m _ ) |                                                                                                    |                                                                                                    |
| 就绪 NUM                                                                                                    |                                                                                                    | 中文                                                    | (简体,中国)       |                                                                                                    | 100 % 🕞 — 🖓 — 🕀 _,;                                                                                        |

图 3.2

4、配置完毕后,点击列表中想要的 OPC 服务器——点击"浏览服务器"

| MAC OPC 条目管理器                  |                 |
|--------------------------------|-----------------|
| 文件(E) 视图(M) 选项(O) 帮助(H)        |                 |
| VMware Shared Folders          | 计算机( <u>c</u> ) |
| 🕀 🔁 Microsoft Windows Network  | OPC 网络服务器(Q)    |
| WorkGroup                      | OPC UA 服务器      |
| http://192.168.0.230:8080/soap |                 |
|                                | 浏览服条器(B)        |
|                                | 退出(E)           |
| 从列表中选择期望的 OPC 服务器。             |                 |

图 4.1

5、此时页面会出现网关中的设备和配置,点击此设备——选择需要的点——添 加条目。

| http://192.168.0.230:8080/soap - ( <xmi< th=""><th>-&gt;)</th><th></th><th></th><th>×</th></xmi<> | ->)                                                                                                    |                                           |              | ×    |
|---------------------------------------------------------------------------------------------------|----------------------------------------------------------------------------------------------------|-------------------------------------------|--------------|------|
| http://192.168.0.230:8080/soap Device1 Device2 Device2 Device2 Device2                            | Items         Itag000         Itag000         Itag000         Itag000         Itag000         Itag000         Itag000         Itag000         Itag000         Itag000         Itag000         Itag000         Itag000         Itag000         Itag000         Itag000         Itag000 | 1<br>2<br>3<br>4<br>5<br>6<br>7<br>8<br>9 | <u> 数据类型</u> |      |
| <- 返回                                                                                             | □ 显示数据类型                                                                                                    |                                           | 忝加条目         | 条目属性 |
|                                                                                                   |                                                                                                    |                                           |              |      |

图 5.1

6、回到项目管理器界面,点击运行。

| No. 192.168.0.202 - 远程桌面连接                                           |                    | - | × |
|----------------------------------------------------------------------|--------------------|---|---|
| 🎄 WinCC 项目管理器 - Cr\Users\Public\Documents\Siemens\WinCCProjects\daxs | ul/daxmLMCP        |   | ^ |
| 文件图 编辑图 视图仪 工具田 帮助出                                                  |                    |   | 0 |
| □≥ ■▶ 《車面 七多錢圖 番 ?                                                   |                    |   | 0 |
| ⊟-]} daxml                                                           | 名称 英型              |   | 0 |
| — 📴 计算机                                                              | 20+040###          |   | 0 |
|                                                                      | 132 Mar Alakar Tul |   |   |
|                                                                      |                    |   | 0 |
|                                                                      |                    |   | 0 |
| ·····                                                                |                    |   | 0 |
|                                                                      |                    |   | 0 |
| 3篇 全局脚本                                                              |                    |   | 6 |
|                                                                      |                    |   | 0 |
|                                                                      |                    |   | 0 |
|                                                                      |                    |   | 0 |
| - △ 加載在线更改                                                           |                    |   | 0 |
|                                                                      |                    |   | 0 |
|                                                                      |                    |   |   |
|                                                                      |                    |   | 0 |
| · 次 画廊树管理器                                                           |                    |   | 0 |
|                                                                      |                    |   | 0 |
| └────────────────────────────────────                                |                    |   | 0 |
|                                                                      |                    |   |   |
|                                                                      |                    |   | 0 |
|                                                                      |                    |   | 0 |
|                                                                      |                    |   | 0 |
|                                                                      |                    |   | 0 |
|                                                                      |                    |   | 0 |
|                                                                      |                    |   |   |
|                                                                      |                    |   | 0 |
|                                                                      |                    |   | 5 |
|                                                                      |                    |   |   |
|                                                                      |                    |   |   |
|                                                                      |                    |   |   |
|                                                                      |                    |   |   |
|                                                                      |                    |   |   |

图 6.1

7、此时变量管理界面会显示数据。

| 192.168.0.202 - 远程桌面连接          |           |                  |                           |                  |                  |    | - 0          |
|---------------------------------|-----------|------------------|---------------------------|------------------|------------------|----|--------------|
| 変量管理・WinCC Configuration Studio |           |                  |                           |                  |                  |    |              |
| 文件(E) 编辑(E) 视图(V) 帮助(H)         |           | v                |                           |                  |                  |    |              |
| 变量管理 《                          | 📦 变量 [    | http192_168_0_23 | )_8080_soap ]             |                  |                  |    | 查找           |
| □ ₩ 变量管理                        | 名称        | 值                | 时间戳                       | 质量代码             | 数据类型             | 长度 | 格式调整         |
| ● 😌 内部設量                        | 1 tag0001 | 0                | 2022/2/24 星期四 上午 11:07:01 | 0xC0 - good - ok | 32-位浮点数 IEEE 754 | 4  | FloatToFloat |
| B-L OPC                         | 2 tag0002 | 0                | 2022/2/24 星期四 上午 11:07:01 | 0xC0 - good - ok | 32-位浮点数 IEEE 754 | 4  | FloatToFloat |
| - II OPC Groups (OPCHN Unit #1) | 3 taq0003 | 0                | 2022/2/24 星期四 上午 11:07:01 | 0xC0 - good - ok | 32-位浮点数 IEEE 754 | 4  | FloatToFloat |
| bttp 192 168 0 230 8080 span    | 4 tag0004 | 0                | 2022/2/24 星期四 上午 11:07:01 | 0xC0 - good - ok | 32-位浮点数 IEEE 754 | 4  | FloatToFloat |
| 二字 结构态量                         | 5 tag0005 | 0                | 2022/2/24 星期四 上午 11:07:01 | 0xC0 - good - ok | 32-位浮点数 IEEE 754 | 4  | FloatToFloat |
| New Structure 1                 | 6 tag0006 | 0                | 2022/2/24 星期四 上午 11:07:01 | 0xC0 - good - ok | 32-位浮点数 IEEE 754 | 4  | FloatToFloat |
| Inewsplactore_1                 | 7 tag0007 | 0                | 2022/2/24 星期四 上午 11:07:01 | 0xC0 - good - ok | 32-位浮点数 IEEE 754 | 4  | FloatToFloat |
|                                 | 8 tag0008 | 0                | 2022/2/24 星期四 上午 11:07:01 | 0xC0 - good - ok | 32-位浮点数 IEEE 754 | 4  | FloatToFloat |
|                                 | 9 taq0009 | 0                | 2022/2/24 星期四 上午 11:07:01 | 0xC0 - good - ok | 32-位浮点数 IEEE 754 | 4  | FloatToFloat |
|                                 | 10 💥      |                  |                           |                  |                  |    |              |
|                                 | 11        |                  |                           |                  |                  |    |              |
|                                 | 12        |                  |                           |                  |                  |    |              |
|                                 | 13        |                  |                           |                  |                  |    |              |
|                                 | 14        |                  |                           |                  |                  |    |              |
|                                 | 15        | L                |                           |                  |                  | _  |              |
|                                 | 16        |                  |                           |                  |                  |    |              |
|                                 | 17        |                  |                           |                  |                  |    |              |
|                                 | 18        |                  |                           |                  |                  |    |              |
|                                 | 19        |                  |                           |                  |                  |    |              |
|                                 | 20        |                  |                           |                  |                  |    |              |
|                                 | 21        |                  |                           |                  |                  |    |              |
|                                 | 22        |                  |                           |                  |                  |    |              |
|                                 | 23        |                  |                           |                  |                  |    |              |
|                                 | 24        |                  |                           |                  |                  |    |              |
|                                 | 25        |                  |                           |                  |                  |    |              |
|                                 | 26        |                  |                           |                  |                  |    |              |
|                                 | 27        |                  |                           |                  |                  |    |              |
|                                 | 28        |                  |                           |                  |                  |    |              |
|                                 | 29        |                  |                           |                  |                  |    |              |
|                                 | 30        |                  |                           |                  |                  |    |              |
|                                 | 31        |                  |                           |                  |                  |    |              |
|                                 | 32        |                  |                           |                  |                  |    |              |
|                                 | 33        |                  |                           |                  |                  |    |              |
|                                 | 34        |                  |                           |                  |                  |    |              |
|                                 | 35        |                  |                           |                  |                  |    |              |
|                                 | 36        |                  |                           |                  |                  |    |              |
|                                 | 37        |                  |                           |                  |                  |    |              |
|                                 | 38        |                  |                           | -                |                  |    |              |
|                                 | 39        |                  |                           |                  |                  |    |              |
|                                 | 40        |                  |                           |                  |                  |    |              |
|                                 | 41        |                  |                           |                  |                  |    |              |
| statal                          | 42        |                  |                           |                  |                  |    |              |
| 支量管理                            | 43        |                  |                           |                  |                  |    |              |
|                                 |           |                  | <b>F</b>                  |                  |                  |    |              |

图 7.1